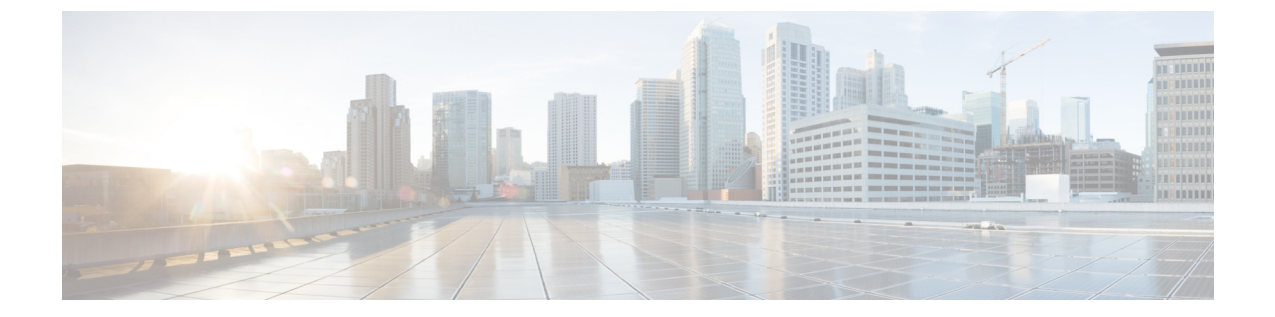

# 拡張セキュリティ モードと FIPS モード用の CLI コマンド

- 拡張セキュリティモード用の CLI コマンド (1ページ)
- FIPS モード用の CLI コマンド (2 ページ)
- CLI とインターフェイス上でのユーザアカウントとサインインの試行 (4ページ)
- •プラットフォーム ログのリモート監査ロギングの設定 (5ページ)
- 拡張セキュリティモードのセキュリティ用のプラットフォーム CLI コマンド(6ページ)

# 拡張セキュリティ モード用の CLI コマンド

拡張セキュリティモードでは、次の CLI コマンドを使用します。

- admin:utils EnhancedSecurityMode
- utils EnhancedSecurityMode disable
- utils EnhancedSecurityMode enable
- utils EnhancedSecurityMode status

### 拡張セキュリティ モードの設定

管理者は、Cisco Prime Collaboration Deployment 上で次の手順を使用して拡張セキュリティモードを設定できます。このモードが有効になっている場合は、次のシステム拡張機能が自動的に 更新されます。

- ・パスワード変更に関するより厳密なクレデンシャルポリシーが実装される
- TCP がリモート監査ロギング用のデフォルト プロトコルになる
- FIPS モードが有効になる

#### 手順

- **ステップ1** コマンドライン インターフェイスにログインします。
- **ステップ2** utils EnhancedSecurityMode status コマンドを実行し、強化されたセキュリティ モードが有効 であるかどうかを確認します。
- ステップ3 拡張セキュリティモードを設定するには、ノード上で次のコマンドのいずれかを実行します。
  - •このモードを有効にするには、utils Enhanced Security Mode enable コマンドを実行します。
  - このモードを無効にするには、utils EnhancedSecurityMode disable コマンドを実行します。

## FIPS モード用の CLI コマンド

Cisco Prime Collaboration Deployment 上の FIPS モードでは、次の CLI コマンドを使用します。

- utils fips enable: FIPS モードを有効にします。詳細については、FIPS モードの有効化(
  2ページ)の手順を参照してください。
- utils fips disable: FIPS モードを無効にします。詳細については、FIPS モードの無効化(
  3ページ)の手順を参照してください。
- utils fips status: サーバ上で FIPS モードが有効になっているか無効になっているかの詳細 を提供します。

 (注) ディザスタリカバリシステム CLI コマンドは FIPS モードでサポートされます。これらのコマンドの詳細については、http://www.cisco.com/c/en/us/support/unified-communications/ unified-communications-manager-callmanager/products-maintenance-guides-list.html で『Cisco Prime Collaboration Deployment Administration Guide』の「CLI Commands and Disaster Recovery System」の章を参照してください。

### **FIPS** モードの有効化

CLI 経由で FIPS モードを有効にできます。

注意 FIPSモードを有効にする前に、システムバックアップを実行することを強く推奨します。FIPS のチェックが起動時に失敗した場合は、システムが停止し、復元するにはリカバリ CD が必要 になります。

#### 手順

ステップ1 CLI セッションを開始します。

ステップ2 CLI で次のコマンドを入力します。 utils fips enable

次のプロンプトが表示されます。

**ステップ3 yes** と入力します。

次のメッセージが表示されます。

Cisco Prime Collaboration Deployment が自動的にリブートします。

### **FIPS** モードの無効化

次の手順を使用して、CLI 経由で FIPS モードを無効にできます。

手順

ステップ1 CLI セッションを開始します。

ステップ2 CLI で次のコマンドを入力します。 utils fips disable

次のプロンプトが表示されます。

ステップ3 yes と入力します。

Cisco Prime Collaboration Deployment がリブートして、非 FIPS モードに戻ります。

(注) 証明書および SSH キーは、FIPS 要件に応じて、自動的に再生成されます。

# CLI とインターフェイス上でのユーザ アカウントとサイ ンインの試行

次の表に、ユーザが Cisco Prime Collaboration Deployment アプリケーションまたは CLI にサイ ンインするシナリオとサインイン試行の結果を示します。

| ユーザ サインイン シナリオ                                        | サインイン試行の結果                                                   |
|-------------------------------------------------------|--------------------------------------------------------------|
| 有効なクレデンシャルを使用したサインイン                                  | サインインが成功し、アプリケーションのホー<br>ム ページにアクセスできる                       |
| 無効なクレデンシャルを使用したサインイン                                  | サインインが失敗する                                                   |
| アプリケーション上での試行回数超過後のサ<br>インイン                          | 試行が3回連続で失敗した場合にアカウント<br>がロックされる                              |
| CLI 上での試行回数超過後のサインイン                                  | ユーザが正しいパスワードを入力した場合で<br>もアカウントがロックされているために CLI<br>サインインが失敗する |
| ロックアウト期間経過後のアプリケーション<br>へのサインイン                       | 5分間のロックアウト期間の後に、アプリケー<br>ションがサインインを許可する                      |
| ロックアウト期間経過後の CLI へのサインイ<br>ン                          | 5分間のロックアウト期間の後に、アカウント<br>がロック解除され、CLI にサインインできる<br>ようになる     |
| 非活動が原因でアカウントがロックされた状<br>態でのアプリケーションへのサインイン            | セッションの非活動が原因でアカウントがロッ<br>クされる                                |
| 非活動が原因でアカウントがロックアウトさ<br>れた後のアプリケーションへのサインインが<br>解決される | サインインが成功する                                                   |

# プラットフォーム ログのリモート監査ロギングの設定

次のタスクを実行して、プラットフォーム監査ログ、リモート サポート ログ、および CSV ファイルに対するリモート監査ロギング サポートを追加します。この種のログには、FileBeat クライアントと Logstash サーバが使用されます。

#### 始める前に

外部 Logstash サーバがセットアップされていることを確認します。

手順

- ステップ1 IP アドレス、ポート、ファイル タイプなどの外部 Logstash サーバの詳細で FileBeat クライア ントを設定します。手順については、Logstash サーバ情報の設定 (5 ページ)を参照してく ださい。
- **ステップ2** リモート監査ロギングに対してFilebeatクライアントを有効にします。手順については、FileBeat クライアントの設定 (5ページ)を参照してください。

### Logstash サーバ情報の設定

次の手順を使用して、IP アドレス、ポート番号、ダウンロード可能なファイル タイプなどの 外部 Logstash サーバ情報で FileBeat クライアントを設定します。

#### 始める前に

外部 Logstash サーバがセットアップされていることを確認します。

手順

**ステップ1** コマンドライン インターフェイスにログインします。

- ステップ2 utils FileBeat configure コマンドを実行します。
- ステップ3 画面上の指示に従って、Logstash サーバの詳細を設定します。

### FileBeat クライアントの設定

次の手順を使用して、Filebeat クライアントによるプラットフォーム監査ログ、リモートサポート ログ、および CSV ファイルのアップロードを有効または無効にします。

#### 手順

- **ステップ1** コマンドライン インターフェイスにログインします。
- **ステップ2** utils FileBeat status コマンドを実行し、Filebeat クライアントが有効になっているかどうかを確認します。
- ステップ3 次のコマンドの1つを実行します。
  - クライアントを有効にするには、utils FileBeat enable コマンドを実行します。
  - ・クライアントを無効にするには、utils FileBeat disable コマンドを実行します。
- ステップ4 各ノードでこの手順を繰り返します。
  - (注) これらのコマンドをすべてのノードで同時に実行しないでください。

# 拡張セキュリティ モードのセキュリティ用のプラット フォーム CLI コマンド

拡張セキュリティモードを有効にすると、管理者は、不正アクセスを防止するために以下のオ プションを制限できます。

- ・監査ログの表示
- 監査ログのダウンロード
- ・ 監査ログの削除
- ・監査デーモンの有効化または無効化

管理者は、次のプラットフォームCLIコマンドを実行することにより、上記オプションを制限 できます。

- file view activelog<audit log file name>
- file get activelog <audit log file name>
- file delete activelog<audit log file name>
- file dump activelog<audit log file name>
- file tail activelog <audit log file name>
- file search activelog<audit log file name><search string>
- file view inactivelog <audit log file name>
- file get inactivelog <audit log file name>
- file delete inactivelog <audit log file name>

- file dump inactivelog <audit log file name>
- file tail inactivelog <audit log file name>
- file search inactivelog <audit log file name><search string>
- utils auditd enable
- utils auditd disable
- utils auditd status

ここで、**<audit log file name>**は以下の監査ログファイルのいずれかにすることができ ます。

- /var/log/active/audit/AuditApp
- /var/log/active/audit/vos
- /var/log/inactive/audit/AuditApp
- /var/log/inactive/audit/vos

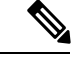

 (注) 非拡張セキュリティモードでは、権限が 640 のときにグループ所有権が ccmsyslog になります。ただし、拡張セキュリティモード要件の一部として、ファイル権限が、root がファイル グループ所有権を持つ 600 に変更されます。そのため、デフォルト で、/var/log/active/syslog の場所に保存されたファイルは、root が所有権を持つ 600 の権限に変更されます。

I